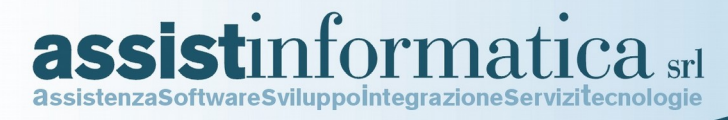

# JD CONNECTOR (JDC)

## Connettore Mitico ERP ↔ John Deere Parts Manager Pro

## **GUIDA COMPLETA**

Revisione C, Settembre 2016

www.assistinformatica.com © 2011-2016 by Assist Informatica SrI

Mitico ERP: Guida Utente JDConnector

**Presentazione JDConnector** 

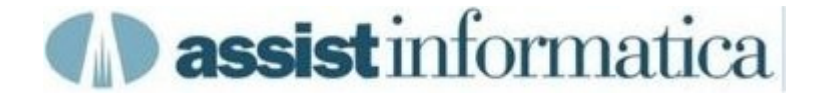

## **Presentazione di JDConnector**

JDConnector permette di integrare perfettamente **Mitico ERP** con **Parts Manager Pro**, il programma più utilizzato dai ricambisti John Deere, noto anche come **PM&PRO**.

Dopo aver configurato opportunamente la connessione tra JDConnector e PM&PRO questi visualizzerà nelle sue videate i dati gestionali relativi al part number corrente e quelli di tutti i part number inseriti nel carrello, quali prezzo costo, prezzo vendita, disponibilità, ubicazioni, etc. prelevandoli in tempo reale ed in modo trasparente per il ricambista direttamente dalla base dati di Mitico ERP.

Allo stesso modo si potranno poi inviare direttamente i dati del carrello di PM&PRO a Mitico ERP per alimentare gli ordini di acquisto, gli ordini di vendita, le vendite dirette, le schede lavorazioni officina, etc. (vedi manuale Lista Prelievo).

Sarà inoltre possibile stampare dal PM&PRO un preventivo al cliente inclusivo dei prezzi di vendita prelevati da Mitico ERP e poi, quando l'offerta viene accettata, inviare immediatamente la lista di prelievo al gestionale (come al punto sopra).

Già da questa breve presentazione si possono facilmente intuire i benefici derivanti da questa integrazione, sopratutto in termini di rapidità ed efficienza del magazzino ricambi.

JDConnector si installa in modo centralizzato, di solito nel server utilizzato per il DTF, ed è poi in grado di rispondere alle richieste di tutti i pc aziendali che utilizzano il PM&PRO.

Nelle pagine successive viene spiegato sia come configurare questo collegamento che come poi sfruttare al meglio i benefici della loro integrazione a livello operativo.

Per chi non è interessato alla parte strettamente tecnica di configurazione del programma è disponibile il manuale 'Guida Rapida Utente' che si concentra solo sugli aspetti operativi, spiegando quindi come sfruttare al meglio l'integrazione di Mitico ERP con PM&PRO.

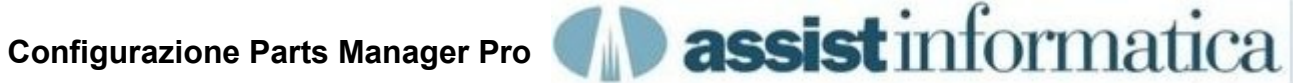

Opzioni per la configurazione della connessione con il gestionale Mitico ERP.

Integrazione Componenti Informazioni Rivenditore

## Integrazione Componenti

Dal Menu Strumenti, selezionare Integrazione Componenti.

Nel pannello successivo troveremo tutte le informazioni necessarie per far comunicare Parts Manager e Mitico ERP mediante JDConnector.

| Nuovo<br>001        | Info connessione<br>Indirizzo IP |
|---------------------|----------------------------------|
|                     | 192.168.0.140                    |
|                     | Timeout (ms) 5000                |
|                     | Porta 2345                       |
| Dettagli            |                                  |
| Nome connessione    | 001                              |
| Identificatore      | 002                              |
| Codice produttore   | JDE                              |
| Set dati            | John Deere AG & Turf 🛛 👻         |
| Codice valuta       | EUR                              |
| 🔽 Abilita           |                                  |
| Visualizza messa    | iggio dopo invio                 |
| Elimina caratteri : | speciali                         |

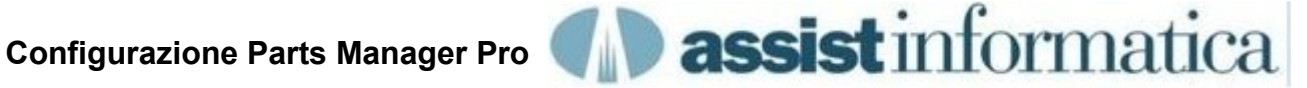

- Indirizzo IP : indirizzo IP del server dove è stato installato JDConnector
- **Timeout (ms)** : tempo massimo di attesa risposta da JDConnector (1000 = 1 sec.)
- Porta : la porta di ascolto utilizzata da JDConnector
- Nome Connessione: deve corrispondere ad una delle connessioni impostate su JDConnector ed abitualmente coincide con il codice magazzino di Mitico ERP, salvo diversa configurazione di JDConnector.
- Identificatore : identificatore opzionale che viene passato a Mitico ERP durante lo a scambio dati, ad esempio il nome utente.
- Codice Produttore: dovrebbe corrispondere al Precodice Fornitore di Mitico ERP, • salvo diversa configurazione di JDConnector.
- Set Dati : set dati predefinito impostato nel Parts Manager, non ha impatto sulla . connessione a Mitico ERP.
- Codice Valuta: divisa dei prezzi riportati da Mitico ERP, impostare come EUR.
- : abilita/disabilita la possibilità di comunicare con Mitico ERP. **Abilita**
- Visualizza messaggio dopo invio: se abilitato, dopo avere inviato la lista di prelievo a Mitico ERP emette un messaggio all'operatore per avvisarlo sull'esito positivo o meno dell'invio.

## Informazioni Rivenditore

Suggeriamo di impostare una tantum le informazioni anagrafiche del rivenditore, mediante la voce di menu 'Strumenti > Informazioni rivenditore', dato che poi queste informazioni vengono utilizzate dal PM&PRO nella stampa del preventivo dal carrello (opzionali).

| Nome rivenditore | ASSIST INFORMATICA SRL |
|------------------|------------------------|
| Nome contatto    | GUIDO PIANO            |
| Telefono         | 075-8001062            |
| Fax              | 075-8006640            |
| 🔓 Indirizzo      | VIA DELLE QUERCE 15/17 |
| Città            | BASTIA UMBRA           |
| Provincia PG     | CAP 06083              |
| Paese TALI       | A                      |

#### **Configurazione JDConnector**

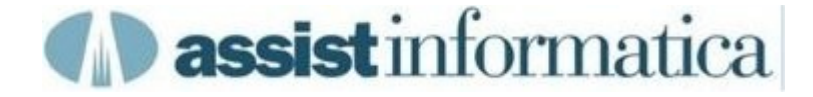

Opzioni per la configurazione di JDConnector.

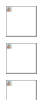

Opzioni Generali

Connessioni Parts Manager

Connessioni Database

### Opzioni Generali

| 🙆 Configurazione JDConnector                                    |
|-----------------------------------------------------------------|
| Salva Esci                                                      |
| Opzioni Generali Connessioni Parts Manager Connessioni Database |
|                                                                 |
| Nome Azienda                                                    |
| ASSIST                                                          |
| Porta di ascolto<br>2345                                        |
|                                                                 |
| V Startup automatico                                            |
| ☑ Abilita Log Esteso                                            |
| 🕅 Avvia in Tray Bar                                             |
|                                                                 |
|                                                                 |
|                                                                 |
|                                                                 |
|                                                                 |
|                                                                 |
|                                                                 |
|                                                                 |
|                                                                 |
|                                                                 |
|                                                                 |
|                                                                 |
|                                                                 |
|                                                                 |

- Nome Azienda: nome azienda a cui è stata concessa la licenza d'uso del prodotto.
- Porta di ascolto: numero porta su cui accettare la connessione con il PM&PRO.
- **Startup Automatico**: attiva startup immediato della connessione all'avvio del programma.
- Abilita Log Esteso: attiva log di tutti i messagi scambiati con le sessioni di PM&PRO.
- Avvia in Tray Bar: attiva il programma direttamente nella tray bar di windows.

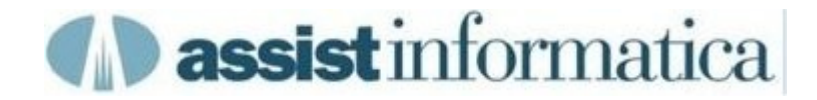

### **Opzioni Parts Manager**

| 0                                                                                                    |                                                  |  |
|----------------------------------------------------------------------------------------------------|--------------------------------------------------|--|
| e Esci                                                                                                    |                                                  |  |
| ni Generali Connessioni Parts Manager Conne                                                                                                    | essioni Database                                 |  |
| 🕨 🖣 🔘 Aggiungi 🥒 Modifica 🙋 Salv                                                                                                    | va 📂 Annulla 🍥 Elimina                           |  |
| Connessione Nome Connessione Parts Manag                                                                                                    | er Connessione Database Mitico                   |  |
| 2 001                                                                                                    | ORACLE_DEMOJD                                    |  |
|                                                                                                    |                                                  |  |
| Collegamento Mitico ERP                                                                                                    |                                                  |  |
| Magazzino Primario: 001                                                                                                    | (Altrimenti pari al Nome Connessione di PM Pro)  |  |
| Precodice Fornitore: JDE                                                                                                    | (Altrimenti pari al Codice Produttore di PM Pro) |  |
| Lista Lilteriori Magazzini per controllo disponibilità                                                                                                    | à (separati da virgola):                         |  |
|                                                                                                    | a (Separati da Virgola).                         |  |
|                                                                                                    |                                                  |  |
| Percentuale Revisione Prezzi Vendita 1                                                                                                    | 0                                                |  |
|                                                                                                    |                                                  |  |
|                                                                                                    |                                                  |  |
| Collegamento Parts Manager                                                                                                    |                                                  |  |
| Collegamento Parts Manager                                                                                                    | anager                                           |  |
| Collegamento Parts Manager           Invia Informazioni Parts Number al Parts Ma           Informazioni restituibili al Parts Manager                                                                                                    | anager                                           |  |
| Collegamento Parts Manager<br>Invia Informazioni Parts Number al Parts Ma<br>Informazioni restituibili al Parts Manager<br>(\$B) Codice Magazzino                                                                                                    | anager Selez. Tutti                              |  |
| Collegamento Parts Manager  Invia Informazioni Parts Number al Parts Ma Informazioni restituibili al Parts Manager  (\$\$) Codice Magazzino  (\$\$) Descrizione Articolo                                                                                                    | Selez. Tutti<br>Desel. Tutti                     |  |
| Collegamento Parts Manager  Invia Informazioni Parts Number al Parts Ma Informazioni restituibili al Parts Manager  (\$8) Codice Magazzino  (\$6) Descrizione Articolo  (\$9) (pU) Unità di Misura                                                                                                    | Selez. Tutti<br>Desel. Tutti                     |  |
| Collegamento Parts Manager<br>V Invia Informazioni Parts Number al Parts Ma<br>Informazioni restituibili al Parts Manager<br>(\$5) Codice Magazzino<br>V (sD) Descrizione Articolo<br>V (pU) Unità di Misura<br>V (sC) Prezzo Costo                                                                                                    | Selez. Tutti<br>Desel. Tutti                     |  |
| Collegamento Parts Manager<br>V Invia Informazioni Parts Number al Parts Ma<br>Informazioni restituibili al Parts Manager<br>(\$5) Codice Magazzino<br>V (sD) Descrizione Articolo<br>V (pU) Unità di Misura<br>V (sC) Prezzo Costo<br>V (sP) Prezzo Vendita                                                                                                    | anager<br>Selez. Tutti<br>Desel. Tutti           |  |
| Collegamento Parts Manager<br>V Invia Informazioni Parts Number al Parts Ma Informazioni restituibili al Parts Manager<br>(\$8) Codice Magazzino<br>(\$6) Descrizione Articolo<br>(\$6) Descrizione Articolo<br>(\$6) Descrizione Articolo<br>(\$6) Prezzo Costo<br>(\$6) Prezzo Costo<br>(\$6) Prezzo Vendita<br>(\$6) Prezzo Dettaglio                                                                                                    | anager<br>Selez. Tutti<br>Desel. Tutti           |  |
| Collegamento Parts Manager  V Invia Informazioni Parts Number al Parts Ma Informazioni restituibili al Parts Manager  (\$5) Codice Magazzino  (\$5) Descrizione Articolo  (\$5) Descrizione Articolo  (\$5) Prezzo Costo  (\$5) Prezzo Costo  (\$5) Prezzo Vendita  (\$5) Prezzo Dettaglio  (\$5) Ubicazione                                                                                                    | anager<br>Selez. Tutti<br>Desel. Tutti           |  |
| Collegamento Parts Manager  V Invia Informazioni Parts Number al Parts Ma Informazioni restituibili al Parts Manager  (\$5) Codice Magazzino  (\$5) Descrizione Articolo  (\$5) Descrizione Articolo  (\$5) Prezzo Costo  (\$5) Prezzo Costo  (\$5) Prezzo Vendita  (\$5) Prezzo Dettaglio  (\$5) Dicazione  (\$5) Giacenza                                                                                                    | anager<br>Selez. Tutti<br>Desel. Tutti           |  |
| Collegamento Parts Manager  V Invia Informazioni Parts Number al Parts Ma Informazioni restituibili al Parts Manager  (\$5) Codice Magazzino  (\$5) Descrizione Articolo  (\$6) Unità di Misura  (\$5) Prezzo Costo  (\$5) Prezzo Vendita  (\$5) Prezzo Vendita  (\$5) Prezzo Dettaglio  (\$5) Discarione  (\$50) Giacenza  (\$52) Quantità in Ordine                                                                                                    | anager<br>Selez. Tutti<br>Desel. Tutti           |  |
| Collegamento Parts Manager  Invia Informazioni Parts Number al Parts Manager  (\$50 Codice Magazzino  (\$50 Codice Magazzino  (\$50 Codice Magazzino  (\$50 Codice Magazzino  (\$50 Codice Magazzino  (\$50 Codice Magazzino  (\$50 Codice Magazzino  (\$50 Codice Magazzino  (\$50 Codice Magazzino  (\$50 Codice Magazzino  (\$50 Codice Magazzino  (\$50 Codice Magazzino  (\$50 Codice Magazino  (\$50 Codice Magazino                          | anager<br>Selez. Tutti<br>Desel. Tutti           |  |
| Collegamento Parts Manager<br>V Invia Informazioni Parts Number al Parts Ma<br>Informazioni restituibili al Parts Manager<br>(\$8) Codice Magazzino<br>V (sD) Descrizione Articolo<br>V (pU) Unità di Misura<br>V (sC) Prezzo Costo<br>V (sP) Prezzo Vendita<br>V (sS) Prezzo Dettaglio<br>V (sB) Ubicazione<br>V (sC) Giacenza<br>V (sC) Quantità in Ordine<br>V (sA) Note Aggiuntive                                                                                                    | anager<br>Selez. Tutti<br>Desel. Tutti           |  |
| Collegamento Parts Manager<br>V Invia Informazioni Parts Number al Parts Ma<br>Informazioni restituibili al Parts Manager<br>(\$8) Codice Magazzino<br>V (sD) Descrizione Articolo<br>V (pU) Unità di Misura<br>V (sC) Prezzo Costo<br>V (sP) Prezzo Vendita<br>V (sS) Prezzo Dettaglio<br>V (sB) Ubicazione<br>V (sO) Giacenza<br>V (sC) Quantità in Ordine<br>V (sA) Note Aggiuntive                                                                                                    | anager<br>Selez. Tutti<br>Desel. Tutti           |  |
| Collegamento Parts Manager  V Invia Informazioni Parts Number al Parts Manager  (\$5) Codice Magazzino  (\$5) Codice Magazzino  (\$5) Descrizione Articolo  (\$6) Unità di Misura  (\$5) Prezzo Costo  (\$6) Prezzo Vendita  (\$5) Prezzo Dettaglio  (\$6) Ubicazione  (\$6) Ubicazione  (\$6) U | anager<br>Selez. Tutti<br>Desel. Tutti           |  |

**Nome Connessione**: il nome deve corrispondere a quello definito nel PM&PRO, definire un nome connessione diverso per ogni magazzino ricambi interessato alla integrazione tra PM&PRO e Mitico ERP.

**Connessione Database**: indica la connessione JDBC al database del cliente. **Magazzino Primario**: il codice del magazzino ricambi di Mitico ERP corrispondente alla connessione corrente, è opzionale solo se nel campo Nome Connessione di PM&PRO è già stato immesso lo stesso codice (default).

**Precodice Fornitore**: il precodice fornitore ricambi di Mitico ERP corrispondente alla connessione corrente, è opzionale solo se lo stesso codice è stato già immesso nel campo Codice Produttore del PM&PRO (default).

**Lista Ulteriori Magazzini per controllo disponibilità**: elenco opzionale di ulteriori magazzini di cui visualizzare la disponibilità/ubicazione ritornandola nei commenti/annotazioni relative alle informazioni sul prodotto corrente.

**Informazioni restituibili**: è possibile abilitare/disabilitare i campi restituibili al Parts manager fra quelli previsti dalle interfacce.

**Invia Informazioni Parts Number al Parts Manager**: abilita/disabilita l'invio dati da Mitico ERP al PM&PRO.

**Abilita ricezione lista prelievo dal Parts Manager**: abilita/disabilita la ricezione delle liste di prelievo in Mitico ERP.

**Percentuale Revisione Prezzi Vendita:** abilita/disabilita l'immissione di una % di incremento/decremento prezzi Vendita sul PM&PRO rispetto al catalogo fornitore.

#### **Configurazione JDConnector**

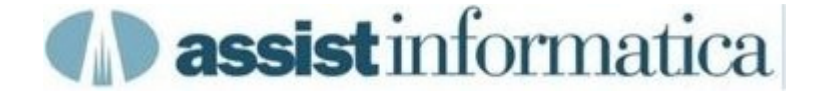

#### **Connessioni Database**

Consente la configurazione dei parametri JDBC relativi alla connessioni al database specifico del cliente.

Da notare che il database specificato potrebbe risiedere su qualsiasi server della rete aziendale o addirittura risedere in una sede esterna (vedi uso avanzato di JDConnector).

Il programma è in grado di accedere contemporaneamente anche a database di tipo diverso, quali Oracle, SlqServer, Informix.

| Sconfigurazione JDConnect      | tor                                      | x |
|--------------------------------|------------------------------------------|---|
|                                |                                          |   |
| Salva Esci                     |                                          |   |
| Opzioni Generali Connessioni P | Parts Manager Connessioni Database       |   |
| Connessioni                    | Dati Connessioni                         |   |
|                                | Nome Connessione                         |   |
| ORACLE_DEMOJD                  | ORACLE_DEMOJD  v Default Connection      |   |
| SQL_SERVER_2005                | Nome Utente                              |   |
| SQL_SERVER_2000                | demojd                                   |   |
|                                | Password                                 |   |
|                                | ****                                     |   |
|                                | Driver                                   |   |
|                                | orade.jdbc.driver.OradeDriver            |   |
|                                | Url                                      |   |
|                                | jdbc:oracle:thin:@192.168.0.73:1521:orcl |   |
|                                |                                          |   |
|                                |                                          |   |
|                                |                                          |   |
|                                |                                          |   |
|                                |                                          |   |
|                                |                                          |   |
|                                |                                          |   |
|                                |                                          |   |
|                                |                                          |   |
|                                |                                          |   |
|                                |                                          |   |
|                                |                                          |   |
|                                |                                          |   |
|                                |                                          |   |
|                                |                                          |   |

#### Uso Parts Manager Pro

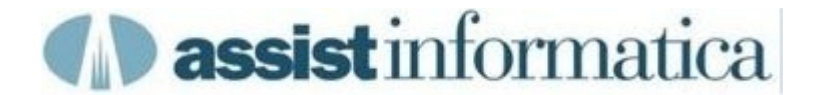

Sono possibili le seguenti integrazioni tra Parts Manager e Mitico ERP

<u>Ricerca Parti</u>
 <u>Ulteriori Informazioni</u>
 <u>Carrello</u>
 Invio Lista Prelievo al Gestionale

### **Ricerca Parti**

| A PartsManager Pro v6.1.6                                                                                        |             | $\sim$            |                         |                                     |                |  |  |  |  |
|----------------------------------------------------------------------------------------------------|-------------|-------------------|-------------------------|-------------------------------------|----------------|--|--|--|--|
| <u>File S</u> trumenti Prezzi <u>P</u> referiti <u>A</u> i                                                       | iuto        |                   | John Deere AG & Tur 💌   |                                     | <b>.</b>       |  |  |  |  |
| AT 05/09/2010 18.33.423                                                                                          |             |                   |                         |                                     |                |  |  |  |  |
|                                                                                                    |             |                   |                         |                                     |                |  |  |  |  |
|                                                                                                    |             |                   | le numbre at com        | Disuttati                           | 1601           |  |  |  |  |
| Espiorazione (F5)   Parola critave (F6)   Parti (F7,F8)   Pagine   Assistenza   Bollettini   ID unita (Snitt+F3) |             |                   |                         |                                     |                |  |  |  |  |
| John Deere AG & Turf                                                                                             | Per raggrup |                   |                         | izione della colonna su quest'area. |                |  |  |  |  |
| Modello                                                                                                    | Numero part | e Descrizione par | te Modello              | Titolo catalogo                     | *              |  |  |  |  |
|                                                                                                    | T19044      | FILTRO OLIO       | 2.9 - MOTORE            | 2.9L AG (3029 Tier 2) Engine        | Applications   |  |  |  |  |
| 045D - GENSET                                                                                                    | T19044      | FILTRO OLIO       | 2.9 L - MOTORE          | 2.9L AG (3029 Tier 2) Engine        | Applications   |  |  |  |  |
| Cerca                                                                                                    | T19044      | FILTRO OLIO       | 2.9L - MOTORE           | 2.9L AG (3029 Tier 2) Engine        | Applications   |  |  |  |  |
| t19044                                                                                                    | T19044      | FILTRO OLIO       | 3029 - MOTORF           | 2.9L AG (3029 Tier 2) Engine        | Applications   |  |  |  |  |
| Numero narte                                                                                                    | T19044      | FILTRO O Agg      | iungi al carrello (F2)  | 2.9L AG (3029 Tier 2) Engine        | Applications   |  |  |  |  |
|                                                                                                    | T19044      | FILTRO O Ulte     | riori informazioni (F9) | 2.9L AG (3029 Tier 2) Engine        | Applications   |  |  |  |  |
| Note                                                                                                    | T19044      | FILTRO OLIO       | 2.9L - MUTURE           | 2.9L AG (3029 Tier 2) Engine        | Applications   |  |  |  |  |
|                                                                                                    | T19044      | FILTRO OLIO       | 3029 - MOTORE           | 2.9L AG (3029 Tier 2) Engine        | Applications   |  |  |  |  |
|                                                                                                    | T19044      | FILTRO OLIO       | 2.9 - MOTORE            | 2.9L AG (3029 Tier 2) Engine        | Applications   |  |  |  |  |
|                                                                                                    | T19044      | FILTRO OLIO       | 2.9 L - MOTORE          | 2.9L AG (3029 Tier 2) Engine        | Applications   |  |  |  |  |
|                                                                                                    | T19044      | FILTRO OLIO       | 2.9L - MOTORE           | 2.9L AG (3029 Tier 2) Engine        | Applications   |  |  |  |  |
|                                                                                                    | T19044      | FILTRO OLIO       | 3029 - MOTORE           | 2.9L AG (3029 Tier 2) Engine        | Applications   |  |  |  |  |
|                                                                                                    | T19044      | FILTRO OLIO       | 3029 - MOTORE           | 2.9L AG (3029 Tier 2) Engine        | Applications   |  |  |  |  |
|                                                                                                    | T19044      | FILTRO OLIO       | 2.9 - MOTORE            | 2.9L AG (3029 Tier 2) Engine        | Applications   |  |  |  |  |
|                                                                                                    | T19044      | FILTRO OLIO       | 2.9 L - MOTORE          | 2.9L AG (3029 Tier 2) Engine        | Applications   |  |  |  |  |
|                                                                                                    | T19044      | FILTRO OLIO       | 2.9L - MOTORE           | 2.9L AG (3029 Tier 2) Engine        | Applications   |  |  |  |  |
|                                                                                                    | T19044      | FILTRO OLIO       | 2.9 - MOTORE            | 2.9L AG (3029 Tier 2) Engine        | Applications   |  |  |  |  |
|                                                                                                    | T19044      | FILTRO OLIO       | 2.9 L - MOTORE          | 2.9L AG (3029 Tier 2) Engine        | Applications   |  |  |  |  |
|                                                                                                    | T19044      | FILTRO OLIO       | 2.9L - MOTORE           | 2.9L AG (3029 Tier 2) Engine        | Applications   |  |  |  |  |
|                                                                                                    | T19044      | FILTRO OLIO       | 3029 - MOTORE           | 2.9L AG (3029 Tier 2) Engine        | Applications   |  |  |  |  |
|                                                                                                    | T19044      | FILTRO OLIO       | 2.9 - MOTORE            | 2.9L AG (3029 Tier 2) Engine        | Applications - |  |  |  |  |
|                                                                                                    |             |                   |                         |                                     | · .            |  |  |  |  |

Mentre si stanno visualizzando dei ricambi, premendo il tasto F9 o scegliendo l'apposita opzione dal menu che appare premendo il tasto desto del mouse, appare un ulteriore pannello in cui vengono visualizzate ulteriori informazioni sul prodotto correntemente evidenziato (pagina successiva).

#### **Uso Parts Manager Pro**

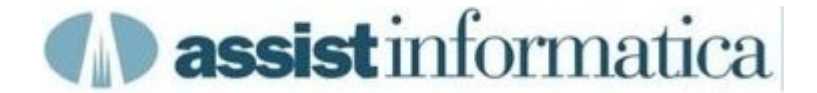

#### Ulteriori Informazioni

In questo pannello vengono visualizzate ulteriori informazioni sul prodotto corrente (tasto F9 o apposita opzione sul tasto destro del mouse).

Il pannello è suddiviso in una prima area dove sono visualizzate le informazioni ritornate da Mitico ERP ed in una seconda area dove sono riportati i dati informativi del prodotto che sono già a conoscenza del Parts Manager stesso.

Da notare che nel campo "commento sul componente" possono essere riportate ulteriori informazioni, quali disponibilità e ubicazione del prodotto su altri magazzini dello stesso database, in base alla configurazione di JDConnector (vedi lista ulteriori magazzini).

| <ul> <li>Ulteriori informazioni</li> </ul> | hermony when a                                     |                                                 |
|--------------------------------------------|----------------------------------------------------|-------------------------------------------------|
|                                            |                                                    |                                                 |
| Restituito da                              | BSI                                                |                                                 |
| Nome connessione                           | 001                                                |                                                 |
| Numero parte                               | T19044                                             |                                                 |
| Descrizione                                | FILTRO OLIO                                        |                                                 |
| Prezzo cliente                             | 6,99                                               |                                                 |
| Prezzo rivenditore                         | 4,40                                               |                                                 |
| Prezzo dettaglio                           | 6,99                                               |                                                 |
| Posizione raccoglitore                     | AB0108                                             |                                                 |
| Quantità a magazzino                       | 120                                                |                                                 |
| Unità di misura                            | PZ                                                 |                                                 |
| Commento sul componente                    | Art:JDET19044 Mag:001 Ubic:AB0108 Giac:120,Mag:002 | Ubic:VM2501 Giac:72,Mag:003 Ubic:FH0510 Giac:96 |
| Restituito da                              | Set dati                                           |                                                 |
| Numero parte                               | T19044                                             |                                                 |
| Descrizione                                | FILTRO OLIO                                        |                                                 |
| Anno Fuori                                 | C                                                  |                                                 |
| Codice critico                             | 11                                                 |                                                 |
| Dimensione media (cm)                      | 30.7                                               |                                                 |
| Dimensione media (in)                      | 12.087                                             |                                                 |
| Dimensione più grande (cm)                 | 40.9                                               |                                                 |
| Dimensione più grande (in)                 | 16.102                                             |                                                 |
| Dimensione più piccola (cm)                | 15.5                                               |                                                 |
| Dimensione più piccola (in)                | 6.102                                              |                                                 |
| Fonte Deere                                | DY00                                               |                                                 |
| Fonte Filiale                              | EN                                                 |                                                 |
| Ind Ric Annuale                            | R                                                  |                                                 |
| Ind Ric Mensile                            | R                                                  |                                                 |
| Peso di spedizione (kg)                    | 0.5254                                             |                                                 |
| Peso di spedizione (lb)                    | 1.1585                                             |                                                 |
| Q.tà conf. conc.                           | 12                                                 |                                                 |
| Sostituzioni (Partipiù nuove in alto)      | l>                                                 | Qn/Off Stampa Aggiungi Chiudi                   |
|                                            |                                                    |                                                 |
|                                            |                                                    |                                                 |

#### **Uso Parts Manager Pro**

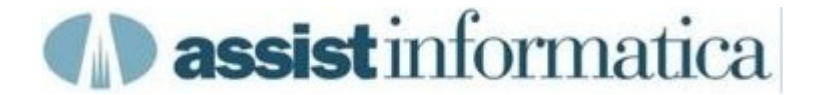

#### Richiesta dati dal carrello

In questo pannello è possibile visualizzare/nascondere la disponibilità, il prezzo e l'ordinato dei prodotti immessi premendo l'icona Mostra/Nascondi prezzo. E' anche possibile visualizzare ulteriori informazioni sul prodotto corrente operando come su Ricerca Parti (tasto F9 o apposita opzione sul tasto destro del mouse)

| Elenco d Nascondi/Mo   | stra prezzi 3.4. | 23)         |          |                             |                         |        |                 |
|------------------------|------------------|-------------|----------|-----------------------------|-------------------------|--------|-----------------|
| <u></u>                | 🗎 🗾 📄 Sta        | ampa prezzi |          |                             |                         | Totale | 83,88           |
| OEM                    | Numero parte     | Descrizione | Quantità | Prezzo Posizione raccoglito | re Quantità a magazzino |        | Prezzo totale   |
| John Deere AG & Turf   | T19044           | FILTRO OLIO | 12       | € 6.99 AB0108               | 120                     |        | € 83,88         |
|                        |                  |             |          |                             |                         |        |                 |
|                        |                  |             |          |                             |                         |        |                 |
|                        |                  |             |          |                             |                         |        |                 |
|                        |                  |             |          |                             |                         |        |                 |
|                        |                  |             |          |                             |                         |        |                 |
|                        |                  |             |          |                             |                         |        |                 |
|                        |                  |             |          |                             |                         |        |                 |
|                        |                  |             |          |                             |                         |        |                 |
|                        |                  |             |          |                             |                         |        |                 |
| OEM                    | Numero par       | te          | Quantità |                             |                         |        |                 |
| John Deere AG & Turf 🔻 | 1                |             | +        |                             |                         |        |                 |
| FILTRO OLIO            |                  |             |          |                             |                         |        |                 |
| Nata                   |                  |             |          |                             |                         |        |                 |
| Note                   |                  |             |          |                             |                         |        |                 |
|                        |                  |             |          | Stampa prevent              | vo <u>E</u> limina      | Invia  | C <u>h</u> iudi |

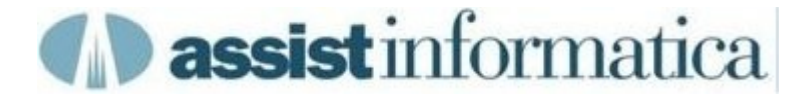

#### Invio Lista Prelievo al Gestionale

Quando il contenuto del carrello è ritenuto completo, è possibile inviare la corrispondente lista di prelievo a Mitico ERP premendo l'icona "Invia elenco selezione alla BSI".

Se l'invio avviene correttamente, il carrello viene automaticamente svuotato, altrimenti rimane inalterato.

Successivamente si potranno aggiungere ed accodare in più riprese ulteriori voci alla stessa lista di prelievo già inviata a Mitico ERP, a meno che sia già stata chiusa definitivamente.

| E E | Elenco di selezione (05/0)     Per inviare l'Elenco di selezione alla BSI, fare clic qui. |          |              |             |          |        |                        |                      |               |                 |
|-----|-------------------------------------------------------------------------------------------|----------|--------------|-------------|----------|--------|------------------------|----------------------|---------------|-----------------|
| 25. | 12 🕹 🔌 🚾                                                                                  | × + [    | 1 🛛 🖂 🗆 Sta  | ampa prezzi |          |        |                        |                      | Totale        | 83,88           |
|     | OEM                                                                                       |          | Numero parte | Descrizione | Quantità | Prezzo | Posizione raccoglitore | Quantità a magazzino |               | Prezzo totale   |
|     | John Deere A                                                                              | G & Turf | T19044       | FILTRO OLIO | 12       | € 6,99 | AB0108                 | 120                  |               | € 83,88         |
|     |                                                                                           |          |              |             |          |        |                        |                      |               |                 |
|     |                                                                                           |          |              |             |          |        |                        |                      |               |                 |
|     |                                                                                           |          |              |             |          |        |                        |                      |               |                 |
|     |                                                                                           |          |              |             |          |        |                        |                      |               |                 |
|     |                                                                                           |          |              |             |          |        |                        |                      |               |                 |
|     |                                                                                           |          |              |             |          |        |                        |                      |               |                 |
|     |                                                                                           |          |              |             |          |        |                        |                      |               |                 |
|     |                                                                                           |          |              |             |          |        |                        |                      |               |                 |
|     |                                                                                           |          |              |             |          |        |                        |                      |               |                 |
| O   | EM                                                                                        |          | Numero par   | te          | Quantità |        |                        |                      |               |                 |
| Jo  | ohn Deere AG &                                                                            | Turf 💌   |              |             | +        |        |                        |                      |               |                 |
| FC  | ORCELLA                                                                                   |          |              |             |          |        |                        |                      |               |                 |
| No  | te 🔽                                                                                      |          |              |             |          |        |                        |                      |               |                 |
|     |                                                                                           |          |              |             |          |        |                        |                      |               |                 |
|     |                                                                                           |          |              |             |          |        |                        |                      |               |                 |
|     |                                                                                           |          |              |             |          |        | Stampa preventivo      | Elimina              | <u>I</u> nvia | C <u>h</u> iudi |

#### Stampa Preventivo

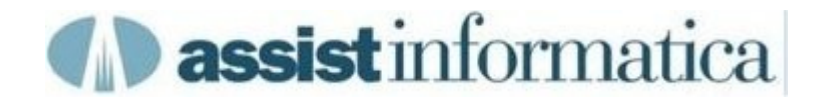

Dal carrello del Parts Manager è possibile produrre un preventivo cliente premendo il bottone Stampa Preventivo.

<u>Gestione Preventivo</u> <u>Stampa Preventivo</u>

#### **Gestione Preventivo**

Completando i dati di questo pannello, inclusa l'importazione righe dal carrello, i dati descrittivi del cliente, la manodopera, le spese di trasporto etc. sarà poi possibile stampare/salvare il preventivo.

| 🕼 Stampa pre                   | ventivo              |                 |         | 10            |                         |                |
|--------------------------------|----------------------|-----------------|---------|---------------|-------------------------|----------------|
| N. Ordine                      | d'acquisto 2010/325  | ;               | 1       | Numero conto  | C/135                   |                |
| Informazion                    | i cliente            |                 |         |               |                         |                |
| Cliente                        | ROSSI                |                 |         | Nome contatto | PAOLO                   |                |
| Telefono                       | 075-8358585          |                 |         |               |                         |                |
| Indirizzo                      | VIA DEI SOSPIRI, 15  | 5               | P       | rovincia      | PG                      |                |
|                                |                      |                 | с       | AP            | 0610                    | 0              |
| Città                          | PERUGIA              |                 | P       | aese          | TALI/                   | Ą              |
| Note                           | CONSEGNARE S         | ABATO MATTINA ( | ORE 11  | Inf<br>Agg    | ormazioni rive<br>iungi | enditore       |
| Numero                         | part. Descrizione    | Quantità        | Prezzo  |               | T(                      | otale parziale |
| ► T19044                       | FILTRO OLIO          | 12              | € 6,99  |               |                         | € 83,88        |
|                                |                      | 6               |         |               |                         |                |
| <ul> <li>Aggiungi t</li> </ul> | utti i componenti    | Valuta          | EUR 👻   | S             | pedizione               | 35,00          |
|                                |                      | Metodo          | VETTORE | Tariffa ma    | nodopera 🛛              | 30,00          |
| 🔘 Solo nuov                    | i componenti         | spedizione      | 1       | Ore ma        | nodopera 🛛              | 1,5            |
| 🔘 Sostituisc                   | i tutti i componenti |                 |         | Costo to      | itale 🧰 「               | 163,88         |
| Importa                        | I <u>S</u> alva      | Stam <u>p</u> a | Chiudi  |               |                         |                |

**Stampa Preventivo** 

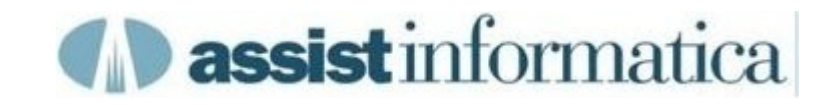

#### Stampa Preventivo

Questo è un esempio di stampa di un preventivo cliente dal carrello del Parts Manager.

| N. Ordine d'acquisto                                                                                                    | Numero conto                                                                                               | Data       |
|----------------------------------------------------------------------------------------------------|----------------------------------------------------------------------------------------------------|------------|
| 2010/325                                                                                                    | C/135                                                                                                    | 05/09/2010 |
| Informazioni rivenditore<br>ASSIST INFORMATICA SRL<br>GUIDO PIANO<br>VIA DELLE QUERCE 15/17<br>BASTIA UMBRA, PG 06083<br>ITALIA<br>075-8001062<br>075-8006640 | Informazioni cliente<br>ROSSI<br>PAOLO<br>VIA DEI SOSPIRI,15<br>PERUGIA, PG 06100<br>ITALIA<br>075-8358585 |            |

|     | Numero parte                   | Descrizione  | Quantità                    | Prezzo              | Prezzo to           | otale            |
|-----|--------------------------------|--------------|-----------------------------|---------------------|---------------------|------------------|
| 1   | T19044                         | FILTRO OLIO  | 12                          | 6,99                | 83,8                |                  |
| Cor | mmenti<br>CONSEGNARE SABATO MA | TTINA ORE 11 | Totale<br>parziale<br>83,88 | Spedizione<br>35,00 | Manodopera<br>45,00 | Totale<br>163,88 |
| Me  | todo spedizione<br>VETTORE     |              | Valuta<br>EUR               |                     |                     |                  |

#### **Gestione Lista Prelievo**

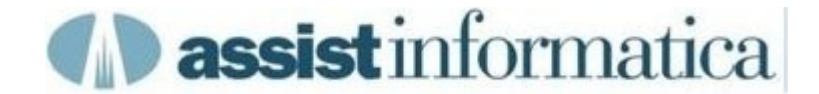

E' possibile operare nella gestione delle liste di prelievo nel seguente modo:

- Lista Prelievo Corrente
- Rinomina Lista Prelievo
- Indice Liste Aperte

## Lista Prelievo Corrente

Da questo pannello è possibile attivare la rinomina della lista di prelievo generato in automatico dal Parts Manager.

Per generare una nuova lista di prelievo, selezionare dal menu File la voce Nuovo ed il programma genererà una nuova lista vuota con nome pari a data e ora della generazione.

A questo punto, evidenziando con il mouse questa lista che appare come foglio aggiuntivo nella finestra e premendo il tasto destro del mouse, selezionare l'opzione Rinomina per modificarne il nome, ad esempio aggiungendovi il nome del cliente (fino ad un max di 35 caratteri totali). (vedi <u>Rinomina</u>)

| 🗢 PartsManager Pro v6.1.6                                          | <b>m</b> 4 <i>p</i>                       |          |
|--------------------------------------------------------------------|-------------------------------------------|----------|
| <u>File S</u> trumenti Prezzi <u>P</u> referiti <u>A</u> iuto      | John Deere AG & Tur 💌                     | <u>-</u> |
| Ø 05/09/2010 18.58.303 Rossi     Ø 05/09/2010 18 50 352     Chiudi | 7                                         |          |
| Esplorazione (F5) Parola chiave (F6) Parti (Elimina                | stenza   Bollettini   ID unità (Shift+F3) |          |
| John Deere Turf & U Permanente                                     |                                           |          |
|                                                                    |                                           |          |
| □···· John Deere AG & Turf<br>□··· □ 2 TEMPI<br>□··· □ 24 TEMPI    |                                           | <u>^</u> |
| ⊕- <u></u> → 36CM                                                  |                                           |          |
| ⊕                                                                  |                                           |          |
| ⊕ <b>≟</b> 43CM<br>⊕ <b>≟</b> 47CM<br>⊕ <b>≟</b> 52                |                                           |          |
|                                                                    |                                           |          |
|                                                                    |                                           |          |
|                                                                    |                                           |          |
|                                                                    |                                           |          |
|                                                                    |                                           | -        |
|                                                                    |                                           |          |

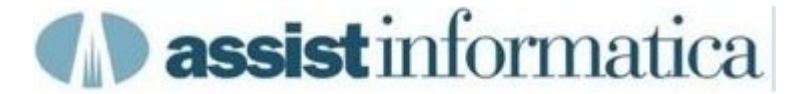

## **Rinomina Lista Prelievo**

Questo è il pannello che appare per poter modificare il nome della lista.

Attenzione, rinominando una lista che era già stata inviata a Mitico ERP, al successivo invio questa sarà accettata da Mitico ERP come una nuova lista del tutto indipendente dalla precedente. (vedi <u>Invio Gestionale</u>)

| Modifica                      |        |
|-------------------------------|--------|
| Permanente                    | ОК     |
| Inserire nuovo nome commessa. | Chiudi |
| 05/09/2010 18.59.352 Bianch   |        |

## **Indice Liste Aperte**

Questo è il pannello che appare selezionando la voce di menu Strumenti -> Gestione Lavori, qui vengono elencate tutte le liste prelievo ancora attive e da qui è possibile riaprire, rinominare od eliminare una o più liste.

| Nome commessa                | Ultima modifica     |
|------------------------------|---------------------|
| 06/09/2010 10:42.671         | 06/09/2010 10:42:25 |
| 03/09/2010 09:19.16 Verdi    | 03/09/2010 15:12:56 |
| 02/09/2010 18:26.568 Rossi   | 02/09/2010 19:09:44 |
| 01/09/2010 09:33.701 Bianchi | 01/09/2010 19:04:33 |
| 31/08/2010 09:31.468         | 31/08/2010 18:21:46 |
| 23/08/2010 10:10.139         | 23/08/2010 10:10:44 |
|                              |                     |
|                              |                     |

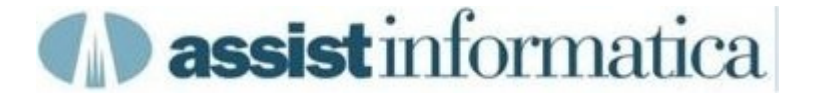

#### Utilizzo Sofisticato di JDConnector in ambiente Multisede

Qui viene evidenziato un esempio di ulteriori informazioni sul prodotto quando JDConnector è configurato per accedere a più magazzini (3 nell'esempio).

I magazzini possono risiedere indifferentemente sullo stesso database, su database diversi, ma anche su server o sedi separate, purchè sia possibile accedervi a mezzo internet con tempi di risposta accettabili.

Il pannello è suddiviso in una area per ogni magazzino dove sono visualizzate le informazioni ritornate da Mitico ERP ed in una area finale dove sono riportati i dati informativi del prodotto a conoscenza del Parts Manager stesso.

Nel carrello invece vengono riportati i prezzi e la disponibilità del solo magazzino primario ed anche l'invio della lista prelievo vale solo per il magazzino primario.

|                                        | ~~           |                               |
|----------------------------------------|--------------|-------------------------------|
| estituito da                           | BSI          |                               |
| ome connessione                        | Agrimacchine |                               |
| umero parte                            | T19044       |                               |
| escrizione                             | FILTRO OLIO  |                               |
| rezzo cliente                          | 6.99         |                               |
| rezzo rivenditore                      | 0.00         |                               |
| rezzo dettaglio                        | 6.99         |                               |
| osizione raccoglitore                  | AB0033       |                               |
| uantità a magazzino                    | 97           |                               |
| nità di misura                         | PZ           |                               |
| ommento sul componente                 | JDET19044    |                               |
| estituito da                           | BSI          |                               |
| ome connessione                        | Tonato       |                               |
| umero parte                            | T19044       |                               |
| escrizione                             | FILTRO OLIO  |                               |
| rezzo cliente                          | 6,99         |                               |
| rezzo rivenditore                      | 0,00         |                               |
| rezzo dettaglio                        | 6,99         |                               |
| osizione raccoglitore                  |              |                               |
| Inità di misura                        | PZ           |                               |
| Commento sul componente                | JDET19044    |                               |
| Restituito da                          | BSI          |                               |
| lome connessione                       | Castellina   |                               |
| lumero parte                           | T19044       |                               |
| escrizione                             | FILTRO OLIO  |                               |
| Prezzo cliente                         | 6,99         |                               |
| Prezzo rivenditore                     | 0,00         |                               |
| Prezzo dettaglio                       | 6,99         |                               |
| Posizione raccoglitore                 | FG0045       |                               |
| Quantità a magazzino                   | 48           |                               |
| Jnità di misura                        | PZ           |                               |
| Commento sul componente                | JDET19044    |                               |
| Restituito da                          | Set dati     |                               |
| lumero parte                           | T19044       |                               |
| Descrizione                            | FILTRO OLIO  |                               |
| Anno Fuori                             | С            |                               |
| Codice critico                         | 11           |                               |
| Dimensione media (cm)                  | 30.7         |                               |
| Dimensione media (in)                  | 12.087       |                               |
| Dimensione più grande (cm)             | 40.9         |                               |
| Dimensione più grande (in)             | 16.102       |                               |
| Dimensione più piccola (cm)            | 15.5         |                               |
| Dimensione più piccola (in)            | 6.102        |                               |
| onte Deere                             | DY00         |                               |
| onte Filiale                           | EN           |                               |
|                                        |              | On/Off Stamps Acquingi Chiudi |
|                                        |              |                               |
| Sostituzioni (Parti più nuove in alto) |              |                               |
|                                        |              |                               |
|                                        |              |                               |
|                                        |              |                               |
|                                        |              |                               |
|                                        |              |                               |
|                                        |              |                               |

#### JdConnector Advanced

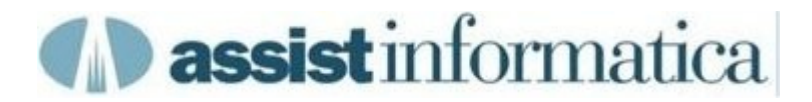

#### Esempio configurazione PMPro in ambiente Multisede

Qui viene evidenziato un esempio di configurazione di PMPro per accedere a 3 magazzini che possono risiedere, grazie a JDConnector, anche su sedi o server o database diversi.

| Nuovo<br>Agrimacchine<br>Tonato<br>Castellina | Info connessione<br>Indirizzo IP<br>192.168.0.112<br>Timeout (ms) 10000<br>Porta 2345 |
|-----------------------------------------------|---------------------------------------------------------------------------------------|
| Dettagli                                      |                                                                                       |
| Nome connessione                              | Agrimacchine                                                                          |
| Identificatore                                | Marco                                                                                 |
| Codice produttore                             | JDE                                                                                   |
| Set dati                                      | John Deere AG & Turf 🛛 🔻                                                              |
| Codice valuta<br>Ø Abilita                    | EUR                                                                                   |
| 🦳 Visualizza messa<br>📄 Elimina caratteri s   | ggio dopo invio<br>speciali                                                           |

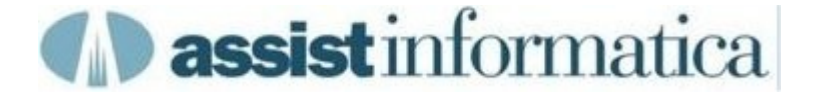

#### Esempio configurazione JDConnector in ambiente Multisede

Qui viene evidenziato un esempio di configurazione di JDConnector per uno dei magazzini corrispondenti a quanto definito in PmPro.

Tali magazzini possono risiedere anche su sedi o server o database diversi, in base alla configurazione della connessione JDBC al database di Mitico ERP corrispondente.

| va Esci<br>zioni Generali Connessioni                                                                                                    | Parts Manager Connes                                                                                              | sioni Database                              |                                     |  |
|----------------------------------------------------------------------------------------------------|----------------------------------------------------------------------------------------------------|---------------------------------------------|-------------------------------------|--|
| Aggiung                                                                                                    | i 🥒 Modifica 🔘 Salva                                                                                              | 👂 Annulla 🔘 Elimina                         |                                     |  |
| Id.Connessione Nome Co                                                                                                    | nnessione Parts Manage                                                                                            | r Connessione Database Mitico               |                                     |  |
| 3 Agrimac                                                                                                    | chine                                                                                                    | ORACLE_DEMOJD                               | ▼                                   |  |
| Collegamento Mitico ERP                                                                                                    |                                                                                                    |                                             |                                     |  |
| Magazzino Primario:                                                                                                    | 001                                                                                                    | (Altrimenti pari al Nome Connessione di     | PM Pro)                             |  |
| Precodice Fornitore:                                                                                                    |                                                                                                    | (Altrimenti pari al Codice Produttore di l  | PM Pro)                             |  |
| Liste Ultraine Manageria                                                                                                    |                                                                                                    | (And interful part al cource Productore dif | rin rio)                            |  |
| Lista Ulteriori Magazzini p                                                                                                    | per controllo disponibilità                                                                                       | (separati da virgola):                      | ali, riportati su note anniuntive)  |  |
|                                                                                                    |                                                                                                    |                                             | any nportation of note agginitately |  |
|                                                                                                    |                                                                                                    |                                             |                                     |  |
| Collegamento Parts Mana                                                                                                    | ger                                                                                                    |                                             |                                     |  |
| Collegamento Parts Mana                                                                                                    | ger<br>arts Number <mark>a</mark> l Parts Mar                                                                     | lager                                       |                                     |  |
| Collegamento Parts Mana<br>Invia Informazioni P<br>Informazioni restituibili a                                                                                                    | ger<br>arts Number al Parts Mar<br>Parts Manager                                                                  | lager                                       |                                     |  |
| Collegamento Parts Mana<br>Collegamento Parts Mana<br>Invia Informazioni P<br>Informazioni restituibili a<br>(\$B) Codice Magazz                                                                                                    | ger<br>arts Number al Parts Mar<br>Parts Manager<br>ino                                                           | lager                                       | Selez. Tutti                        |  |
| Collegamento Parts Mana<br>Invia Informazioni P<br>Informazioni restituibili a<br>(\$8) Codice Magazz<br>V (sD) Descrizione Ar                                                                                                    | ger<br>arts Number al Parts Mar<br>Parts Manager<br>ino<br>ticolo                                                 | lager                                       | Selez. Tutti<br>Desel. Tutti        |  |
| Collegamento Parts Mana<br>Invia Informazioni P<br>Informazioni restituibili a<br>(\$8) Codice Magazz<br>(\$0) Descrizione Ar<br>(\$0) Duscrizione Ar                                                                                                    | ger<br>arts Number al Parts Mar<br>Parts Manager<br>ino<br>iticolo                                                | lager                                       | Selez. Tutti<br>Desel. Tutti        |  |
| Collegamento Parts Mana<br>Invia Informazioni P<br>Informazioni restituibili a<br>(\$8) Codice Magazz<br>(\$0) Descrizione Ar<br>(\$0) Descrizione Ar<br>(\$0) Unità di Misura<br>(\$0) Prezzo Costo                                                                                                    | ger<br>arts Number al Parts Man<br>Parts Manager<br>ino<br>ino<br>i                                               | lager                                       | Selez. Tutti<br>Desel. Tutti        |  |
| Collegamento Parts Mana<br>Invia Informazioni P<br>Informazioni restituibili a<br>(\$B) Codice Magazz<br>(\$C) Descrizione Ar<br>(\$C) Descrizione Ar<br>(\$C) Prezzo Costo<br>(\$C) Prezzo Vendita                                                                                                    | ger<br>arts Number al Parts Man<br>Parts Manager<br>ino<br>iticolo                                                | lager                                       | Selez. Tutti<br>Desel. Tutti        |  |
| Collegamento Parts Mana<br>Invia Informazioni P<br>Informazioni restituibili a<br>(\$B) Codice Magazz<br>(\$C) Descrizione Ar<br>(\$D) Descrizione Ar<br>(\$D) Unità di Misura<br>(\$C) Prezzo Costo<br>(\$S) Prezzo Vendita<br>(\$S) Prezzo Dettagi                                                                                                    | ger<br>arts Number al Parts Man<br>Parts Manager<br>ino<br>ino<br>iticolo                                         | lager                                       | Selez. Tutti<br>Desel. Tutti        |  |
| Collegamento Parts Mana<br>V Invia Informazioni P<br>Informazioni restituibili a<br>(\$B) Codice Magazz<br>V (\$D) Descrizione Ar<br>V (\$D) Unità di Misura<br>V (\$C) Prezzo Costo<br>V (\$C) Prezzo Venditz<br>V (\$S) Prezzo Dettagl<br>V (\$S) Ubicazione                                                                                                    | ger<br>arts Number al Parts Man<br>Parts Manager<br>ino<br>iticolo                                                | lager                                       | Selez. Tutti<br>Desel. Tutti        |  |
| Collegamento Parts Mana<br>V Invia Informazioni P<br>Informazioni restituibili a<br>(\$8) Codice Magazz<br>V (sD) Descrizione Ar<br>V (pU) Unità di Misura<br>V (sC) Prezzo Costo<br>V (sC) Prezzo Vendita<br>V (sS) Prezzo Dettagl<br>V (sB) Ubicazione<br>V (sO) Giacenza                                                                                                    | ger<br>arts Number al Parts Man<br>Parts Manager<br>ino<br>ino<br>icolo                                           | lager                                       | Selez. Tutti<br>Desel. Tutti        |  |
| Collegamento Parts Mana<br>V Invia Informazioni P<br>Informazioni restituibili a<br>(\$8) Codice Magazz<br>V (sD) Descrizione Ar<br>V (pU) Unità di Misura<br>V (sC) Prezzo Costo<br>V (sP) Prezzo Vendita<br>V (sS) Prezzo Dettagi<br>V (sB) Ubicazione<br>V (sO) Giacenza<br>V (sC) Quantità in On                                                                                                    | ger<br>arts Number al Parts Man<br>Parts Manager<br>ino<br>iticolo<br>io                                          | lager                                       | Selez. Tutti<br>Desel. Tutti        |  |
| Collegamento Parts Mana<br>V Invia Informazioni P<br>Informazioni restituibili a<br>(\$8) Codice Magazz<br>V (sD) Descrizione Ar<br>V (pU) Unità di Misura<br>V (sC) Prezzo Costo<br>V (sP) Prezzo Vendita<br>V (sS) Prezzo Vendita<br>V (sS) Prezzo Dettagi<br>V (sB) Ubicazione<br>V (sC) Giacenza<br>V (sC) Quantità in Orn<br>V (sA) Note Aggiuntità                                                      | ger<br>arts Number al Parts Mar<br>Parts Manager<br>ino<br>ticolo<br>i<br>io<br>io<br>dine<br>re                  | lager                                       | Selez. Tutti<br>Desel. Tutti        |  |
| Collegamento Parts Mana<br>V Invia Informazioni P<br>Informazioni restituibili a<br>(\$8) Codice Magazz<br>V (SD) Descrizione Ar<br>V (pU) Unità di Misura<br>V (sC) Prezzo Costo<br>V (SP) Prezzo Vendita<br>V (SS) Prezzo Vendita<br>V (SS) Prezzo Dettagi<br>V (SB) Ubicazione<br>V (SC) Giacenza<br>V (SC) Quantità in Orn<br>V (SA) Note Aggiuntità                                                      | ger<br>arts Number al Parts Mar<br>Parts Manager<br>ino<br>ticolo<br>in<br>lo<br>dine<br>e                        | lager                                       | Selez. Tutti<br>Desel. Tutti        |  |
| Collegamento Parts Mana<br>V Invia Informazioni P<br>Informazioni restituibili a<br>(\$B) Codice Magazz<br>V (sD) Descrizione Ar<br>V (pU) Unità di Misura<br>V (sC) Prezzo Costo<br>V (sP) Prezzo Vendita<br>V (sS) Prezzo Vendita<br>V (sB) Ubicazione<br>V (sO) Giacenza<br>V (sC) Quantità in Orc<br>V (sA) Note Aggiunto                                                                                 | ger<br>arts Number al Parts Mar<br>Parts Manager<br>ino<br>ticolo<br>io<br>io<br>dine<br>e                        | lager                                       | Selez. Tutti<br>Desel. Tutti        |  |
| Collegamento Parts Mana<br>V Invia Informazioni P<br>Informazioni restituibili a<br>(\$B) Codice Magazz<br>V (\$D) Descrizione Am<br>V (pU) Unità di Misura<br>V (\$C) Prezzo Costo<br>V (\$C) Prezzo Costo<br>V (\$C) Prezzo Vendita<br>V (\$S) Prezzo Vendita<br>V (\$S) Prezzo Dettagi<br>V (\$S) Ubicazione<br>V (\$C) Giacenza<br>V (\$C) Giacenza<br>V (\$C) Quantità in Ori<br>V (\$A) Note Aggiuntita | ger<br>Parts Number al Parts Mar<br>Parts Manager<br>ino<br>ticolo<br>io<br>dine<br>e<br>prelievo dal parts manag | lager                                       | Selez. Tutti<br>Desel. Tutti        |  |